Após realizar o acesso, seguir com o seguinte passo a passo:

## Controle de Acessos Externos Alterar Senha Peticionamento Processo Novo Recibos Eletrônicos de Protocolo Intimações Eletrônicas

Clique em 'PETICIONAMENTO' > 'PROCESSO NOVO'

Vai aparecer a seguinte tela ao lado:

Tipo de processo: 'CADASTRAL'

Clique em " DETRAN Delegados e Regulados: Desmontes ] Solicitar Atualização Cadastral"

| Peticionamento de                                                                                                    | Processo Novo                                                                                                    |
|----------------------------------------------------------------------------------------------------|----------------------------------------------------------------------------------------------------|
| Orientações Gerais                                                                                                    |                                                                                                    |
| Peticionamento eletrônico: Po<br>da unidade do órgão competente                                                                    | r meio do peticionamento eletrônico, você poderá iniciar processos de seu interesse e inserir documentos. Uma vez peticionado, o processo aparece na área de trabalho<br>e.                                                                                                    |
| Utilize preferencialmente os na<br>Antes de iniciar o peticionamen<br>Cada documento deve ser adic<br>Pare o mouse sobre os ícones | vegadores web Chrome ou Firefox;<br>to tenha os arquivos de cada documento já separados em seu computador e prontos para carregar;<br>ionado separadamente, com o preenchimento dos dados próprios;<br>[?] para ler orientações sobre a forma correta de preenchimento do campo correspondente. |
| Tipo do Processo:                                                                                                    | Órgão: 🙎                                                                                                    |
| Cadastral                                                                                                    | Todos 🗸                                                                                                    |
| Escolha o Tipo do Pro                                                                                                    | ocesso que deseja iniciar:                                                                                                    |
| DETRAN Delegados e Reg                                                                                                    | gulados: Despachante   Solicitar Atualização Cadastra Solicitação de atualização de dados cadastrais de empresa de desmontagem veicular.                                                                                                    |
| DETRAN Delegados e Reg                                                                                                    | gulados: Estampadora   Solicitar Atualização Cadastral                                                                                                    |
|                                                                                                    |                                                                                                    |
|                                                                                                    |                                                                                                    |

Em seguida, vai aparece as seguintes informações:

No campo " Espeficação (resumo limitado a 100 caracteres)" coloque a frase a seguir: <mark>Atualização do</mark> <mark>e-mail para recebimento do código de acesso ao SISDEV</mark>

| Peticionamento de Processo Novo                                                             |                   |
|---------------------------------------------------------------------------------------------|-------------------|
|                                                                                             | Peticionar Voltar |
| Tipo de Processo: DETRAN Delegados e Regulados: Desmontes   Solicitar Atualização Cadastral |                   |
| Orientações sobre o Tipo de Processo                                                        |                   |
| Solicitação de atualização de dados cadastrais de empresa de desmontagem veicular.          |                   |
| Formulário de Peticionamento                                                                |                   |
| Especificação (resumo limitado a 100 caracteres):                                           |                   |
| Atualização do e-mail para recebimento do codigo de acesso ao SISDEV                        |                   |
| Interessado: 7                                                                              |                   |
|                                                                                             |                   |

E clique no ícone após a escrita "Documento Principal" e <mark>preencha com as informações solicitadas no</mark> documento.

| os documentos devem se                                                                                                    | r carregados abaixo, sendo de sua                                                                                                    | a exclusiva responsa                                                                                                    | ibilidade a conformidade e                                                                                                    | ntre os dados informado                                                                                                  | s e os documentos. Os                                                                                             | Nivels de Acesso que fore                                                                                                    |
|----------------------------------------------------------------------------------------------------|----------------------------------------------------------------------------------------------------|----------------------------------------------------------------------------------------------------|----------------------------------------------------------------------------------------------------|----------------------------------------------------------------------------------------------------|----------------------------------------------------------------------------------------------------|----------------------------------------------------------------------------------------------------|
| ndicados abaixo estarão                                                                                                    | ondicionados à anàlise por servid                                                                                                    | or público, que pode                                                                                                    | rá alterá-los a qualquer m                                                                                                    | omento sem necessidad                                                                                                    | e de prévio aviso.                                                                                                |                                                                                                    |
| Documento Principal:                                                                                                    | DETRAN - Requerimento at                                                                                                    | ualizar cadastro Des                                                                                                    | monte (clique aqui para ec                                                                                                    | litar conteúdo)                                                                                                    |                                                                                                    |                                                                                                    |
| livel de Acesso: <b>?</b>                                                                                                    | Hipótese Legal: <b>?</b>                                                                                                    |                                                                                                    |                                                                                                    |                                                                                                    |                                                                                                    |                                                                                                    |
| Restrito ~                                                                                                    | Informação pessoal (Art                                                                                                    | tigo 31 da Lei Fede                                                                                                    | oral nº 12.527/2011)                                                                                                    |                                                                                                    |                                                                                                    | ~                                                                                                    |
|                                                                                                    |                                                                                                    |                                                                                                    |                                                                                                    |                                                                                                    |                                                                                                    |                                                                                                    |
| Salvar 🖉 🎘 🖉 N                                                                                                    | <u>S</u> === X <sub>a</sub> X <sup>a</sup> a <sub>A</sub> A <sub>a</sub> III - Q                                                                                                    | 🕹 🗳 🖬 🖉 🗦                                                                                                    |                                                                                                    | 🗏 🖬 🧾 🙈 💲 E                                                                                                    | stilo                                                                                                    | •                                                                                                    |
|                                                                                                    |                                                                                                    |                                                                                                    |                                                                                                    |                                                                                                    |                                                                                                    |                                                                                                    |
| icito, nos termos da legisla                                                                                                    | , portador do<br>, sob o nº, responsável legal<br>ão vigente, a atualização de cadastro j                                                                                                    | documento de ident<br>da empresa de desmo<br>junto ao Departamento                                                                    | idade nº 00.000.000-0, ó<br>ntagem de veículos (RAZÃO<br>estadual de Trânsito de São                                                              | rgão emissor,<br>SOCIAL), inscrita no CNPJ (M<br>Paulo (DETRAN-SP), nos terr                                             | data de nascimento 00<br>NÚMERO), localizada no er<br>mos da Portaria Normativa                                   | 0/00/0000, titular do CPF<br>ndereço (ENDEREÇO COMPLE<br>nº 25 de 27 de março de 202                                                |
|                                                                                                    |                                                                                                    |                                                                                                    |                                                                                                    |                                                                                                    |                                                                                                    |                                                                                                    |
| IFORMAÇÕES ATUALIZADAS                                                                                                    | 8                                                                                                    |                                                                                                    | _                                                                                                    |                                                                                                    |                                                                                                    |                                                                                                    |
| IFORMAÇÕES ATUALIZADAS<br>Telefone                                                                                                    | (00) 00000-0000                                                                                                    |                                                                                                    |                                                                                                    |                                                                                                    |                                                                                                    |                                                                                                    |
| IFORMAÇÕES ATUALIZADAS<br>Telefone<br>E-mail                                                                                                    | :<br>(00) 00000-0000<br>exemplo@e-mail.co                                                                                                    | m                                                                                                    | ]                                                                                                    | n ten Colonia de la Colonia                                                                                              |                                                                                                    |                                                                                                    |
| FORMAÇÕES ATUALIZADAS<br>Telefone<br>E-mail                                                                                                    | :<br>(00) 00000-0000<br>exemplo@e-mail.co<br>:NHA?                                                                                                    | m                                                                                                    |                                                                                                    |                                                                                                    |                                                                                                    |                                                                                                    |
| FORMAÇÕES ATUALIZADAS<br>Telefone<br>E-mail<br>DLICITAR REDEFINIÇÃO DE S<br>IM ( )                                                                                                    | :<br>(00) 00000-0000<br>exemplo@e-mail.co<br>INHA?                                                                                                    | m                                                                                                    |                                                                                                    | under Constanting of Constanting                                                                                         |                                                                                                    |                                                                                                    |
| FORMAÇÕES ATUALIZADAS<br>Telefone<br>E-mail<br>DLICITAR REDEFINIÇÃO DE S<br>IM ()<br>ÃO ()                                                                                                    | :<br>(00) 00000-0000<br>exemplo@e-mail.co<br>:NHA?                                                                                                    | m                                                                                                    | ]                                                                                                    | , , , , , , , , , , , , , , , , , , ,                                                                                    |                                                                                                    |                                                                                                    |
| FORMAÇÕES ATUALIZADAS<br>Telefone<br>E-mail<br>DLICITAR REDEFINIÇÃO DE S<br>IM ( )<br>ÃO ( )                                                                                                    | :<br>(00) 00000-0000<br>exemplo@e-mail.co<br>:NHA?                                                                                                    | m                                                                                                    | ]                                                                                                    | , , , , , , , , , , , , , , , , , , ,                                                                                    |                                                                                                    |                                                                                                    |
| FORMAÇÕES ATUALIZADAS<br>Telefone<br>E-mail<br>DUCITAR REDEFINIÇÃO DE S<br>IM ()<br>XO ()<br>CLARO que, de forma livre,<br>ssoais - LGPD).                                                                                             | :<br>(00) 00000-0000<br>exemplo@e-mail.co<br>ENHA?<br>nformada e inequívoca, autorizo o us                                                                                                    | m<br>o e o tratamento dos n                                                                                                    | neus dados pelo DETRAN-SP,                                                                                                    | nos termos da Lei nº 13.709                                                                                              | ), de 14 de agosto de 2018                                                                                        | (Lei Geral de Proteção de Da                                                                                                    |
| FORMAÇÕES ATUALIZADAS<br>Telefone<br>E-mail<br>DLICITAR REDEFINIÇÃO DE S<br>IM ()<br>ÃO ()<br>ECLARO que, de forma livre,<br>ssoais - LGPD).<br>ECLARO, que as informaçõe<br>aixo:                                                     | :<br>(00) 00000-0000<br>exemplo@e-mail.co<br>ENHA?<br>informada e inequívoca, autorizo o us<br>por mim prestadas nestes autos, sã                                                                                                    | m<br>o e o tratamento dos n<br>o exatas e verdadeiras                                                                                 | neus dados pelo DETRAN-SP,<br>, responsabilizando-me pelo                                                                                         | nos termos da Lei nº 13.709<br>seu teor, nos termos do q                                                                 | 9, de 14 de agosto de 2018<br>ue dispõe o art. 299 do Ci                                                          | (Lei Geral de Proteção de Da<br>Ódigo Penal Brasileiro, transc                                                                      |
| FORMAÇÕES ATUALIZADAS<br>Telefone<br>E-mail<br>DUCITAR REDEFINIÇÃO DE S<br>IM ()<br>ÂO ()<br>SCLARO que, de forma livre,<br>ISSOais - LGPD).<br>SCLARO, que as informaçõe<br>aixo:<br>Art. 299 - Oi<br>prejudicar di                   | :<br>(00) 00000-0000<br>exemplo@e-mail.co<br>ENHA?<br>informada e inequívoca, autorizo o us<br>: por mim prestadas nestes autos, sã<br>ittir, em documento público ou partic<br>eito, criar obrigação ou alterar a verdi                                            | m<br>o e o tratamento dos n<br>o exatas e verdadeiras<br>vular, declaração que di<br>ade sobre fato juridicar                         | neus dados pelo DETRAN-SP,<br>, responsabilizando-me pelo<br>ele devia constar, ou nele ins<br>nente relevante:                                   | nos termos da Lei nº 13.709<br>seu teor, nos termos do q<br>erir ou fazer inserir declara                                | 9, de 14 de agosto de 2018<br>ue dispõe o art. 299 do C<br>ção falsa ou diversa da qu                             | (Lei Geral de Proteção de Da<br>ódigo Penal Brasileiro, transc<br>e devia ser escrita, com o fim                                    |
| FORMAÇÕES ATUALIZADAS<br>Telefone<br>E-mail<br>DUCITAR REDEFINIÇÃO DE S<br>IM ()<br>ÅO ()<br>ECLARO que, de forma livre,<br>essoais - LGPD).<br>ECLARO, que as informaçõe<br>vaixo:<br>Art. 299 - Or<br>prejudicar di<br>Pena - reclus | :<br>(00) 00000-0000<br>exemplo@e-mail.co<br>ENHA?<br>informada e inequívoca, autorizo o us<br>: por mim prestadas nestes autos, sã<br>ititr, em documento público ou partic<br>eito, criar obrigação ou alterar a verdi<br>fo, de um a cinco anos, e multa, se o c | m<br>o e o tratamento dos n<br>o exatas e verdadeiras<br>ular, declaração que d<br>ade sobre fato juridicar<br>documento é público, e | neus dados pelo DETRAN-SP,<br>, responsabilizando-me pelo<br>ele devia constar, ou nele ins<br>nente relevante:<br>.reclusão de um a três anos,   | nos termos da Lei nº 13.709<br>seu teor, nos termos do q<br>erir ou fazer inserir declara<br>e multa, se o documento é j | 9, de 14 de agosto de 2018<br>ue dispõe o art. 299 do Co<br>ção falsa ou diversa da qu<br>particular.             | (Lei Geral de Proteção de Da<br>ódigo Penal Brasileiro, transc<br>e devia ser escrita, com o fim                                    |
| FORMAÇÕES ATUALIZADAS<br>Telefone<br>E-mail<br>DLICITAR REDEFINIÇÃO DE S<br>IM ()<br>ÃO ()<br>CLARO que, de forma livre,<br>issoais - LGPD).<br>CLARO que as informações<br>iaixo:<br>Art. 299 - Or<br>prejudicar di<br>Pena - reclus  | (00) 00000-0000<br>exemplo@e-mail.co<br>ENHA?<br>informada e inequívoca, autorizo o us<br>: por mim prestadas nestes autos, sã<br>: itir, em documento público ou partic<br>eito, criar obrigação ou alterar a verda<br>io, de um a cinco anos, e multa, se o c     | m<br>o e o tratamento dos n<br>o exatas e verdadeiras<br>ular, declaração que d<br>ade sobre fato juridicar<br>locumento é público, e | neus dados pelo DETRAN-SP,<br>, responsabilizando-me pelo<br>ele devia constar, ou nele ins<br>nente relevante:<br>reclusão de um a três anos, «  | nos termos da Lei nº 13.709<br>seu teor, nos termos do q<br>erir ou fazer inserir declara<br>e multa, se o documento é p | 9, de 14 de agosto de 2018<br>ue dispõe o art. 299 do C<br>ção falsa ou diversa da qu<br>particular.<br>[INSIRA O | (Lei Geral de Proteção de Da<br>ódigo Penal Brasileiro, transc<br>e devia ser escrita, com o fim<br>MUNICÍPIO], [dia] de [mês] de [ |
| FORMAÇÕES ATUALIZADAS   Telefone   E-mail   DUCITAR REDEFINIÇÃO DE S   IM ()   ÃO ()   XO ()   CLARO que, de forma livre,<br>issoais - LGPD).   CILARO, que as informaçõe<br>aixo: Art. 299 - On<br>prejudicar di<br>Pena - reclus     | :<br>(00) 00000-0000<br>exemplo@e-mail.co<br>ENHA?<br>: por mim prestadas nestes autor; sã<br>itir, em documento público ou partic<br>eito, criar obrigação ou alterar a verdi<br>lo, de um a cinco anos, e multa, se o c                                           | m<br>o e o tratamento dos n<br>o exatas e verdadeiras<br>ular, declaração que d<br>ade sobre fato juridicar<br>documento é público, e | neus dados pelo DETRAN-SP,<br>, responsabilizando-me pelo<br>ele devia constar, ou nele ins<br>nente relevante:<br>.reclusão de um a três anos, o | nos termos da Lei nº 13.709<br>seu teor, nos termos do q<br>erir ou fazer inserir declara<br>e multa, se o documento é p | 9, de 14 de agosto de 2018<br>ue dispõe o art. 299 do C<br>ção falsa ou diversa da qu<br>particular.<br>[INSIRA O | (Lei Geral de Proteção de Da<br>Śdigo Penal Brasileiro, transc<br>e devia ser escrita, com o fim<br>MUNICÍPIO], (dia) de [mês] de [ |

Salve o documento e feche.

Após isso, desça a tela e adicione um documento de identidade com CPF no campo "Documento Essencial – Adicionar"

Complemento do Tipo de Documento: INFORME QUAL O DOCUMENTO ANEXADO (RG, CNH...) Formato: Digitalizado

Conferência com o documento digitalizado: Documento Original > ADICIONAR.

| Documento Essencial (30 Mb):<br>Escolher arquivo Nenhum arquivo escolhido |   |                                                                |             |
|---------------------------------------------------------------------------|---|----------------------------------------------------------------|-------------|
| Tipo de Documento: 2                                                      |   | Complemento do Tipo de Documento: ?                            |             |
| Documento de Identidade com CPF                                           | ~ |                                                                |             |
| Nível de Acesso: 🔽                                                        |   | Hipótese Legal: 🕐                                              |             |
| Restrito                                                                  | ~ | Informação pessoal (Artigo 31 da Lei Federal nº 12.527/2011) 🗸 |             |
| Formato: 7                                                                |   | Conferência com o documento digitalizado:                      |             |
| Nato-digital O Digitalizado                                               |   | Documento Original                                             | ✓ Adicionar |

Voltar

Ao final da tela possui o botão 'PETICIONAR', pode clicar nesse botão para seguir com o peticionamento.

Vai surgir uma tela, preencher com as seguintes informações:

Usuário externo: NOME DO PROPRIETÁRIO Cargo e função: USUÁRIO EXTERNO Senha do acesso ao SEI: SENHA CRIADA NO INICIO.

| Concluir Peticionan                                                                                                    | nento - Assinatura Eletrônica                                                                                                    |
|----------------------------------------------------------------------------------------------------|----------------------------------------------------------------------------------------------------|
|                                                                                                    | Assinar                                                                                                    |
| A confirmação de sua senha import<br>credenciamento prévio, e na assina<br>responsável civil, penal e administrat<br>os dados informados e os documento<br>revisão dos atos praticados no pro<br>realização por meio eletrônico de tor<br>com a entidade porventura represei<br>recebimento pelo SEI, considerando-<br>horário oficial de Brasília, independ<br>recebimento de intimações eletrônica | a na aceitação dos termos e condições que regem o processo eletrônico, além do disposto no<br>tura dos documentos nato-digitais e declaração de que são autênticos os digitalizados, sendo<br>ivamente pelo uso indevido. Ainda, são de sua exclusiva responsabilidade: a conformidade entre<br>os; a conservação dos originais em papel de documentos digitalizados até que decaia o direito de<br>cesso, para que, caso solicitado, sejam apresentados para qualquer tipo de conferência; a<br>dos os atos e comunicações processuais com o próprio Usuário Externo ou, por seu intermédio,<br>ntada; a observância de que os atos processuais se consideram realizados no dia e hora do<br>se tempestivos os praticados até as 23h59min59s do último dia do prazo, considerado sempre o<br>ente do fuso horário em que se encontre; a consulta periódica ao SEI, a fim de verificar o<br>s. |
| Usuário Externo:                                                                                                    |                                                                                                    |
|                                                                                                    |                                                                                                    |
| Cargo/Função:                                                                                                    | Confirme se o nome nessa opção e o do proprietario da empresa                                                                                                    |
| Usuário Externo                                                                                                    | ~                                                                                                    |
| Senha de Acesso ao SEI:                                                                                                    |                                                                                                    |
|                                                                                                    |                                                                                                    |
|                                                                                                    |                                                                                                    |